# **Color QUAD System**

# **User's Manual**

#### All rights reserved.

No part of this book may be reproduced, in any form or by any means, without permission in writing from the publisher.

#### Disclaimer

Techwell Inc. has made every reasonable effort to ensure that all information in this document and all operation in this system are correct. We assume no responsibility for any inadvertent errors in this document and system.

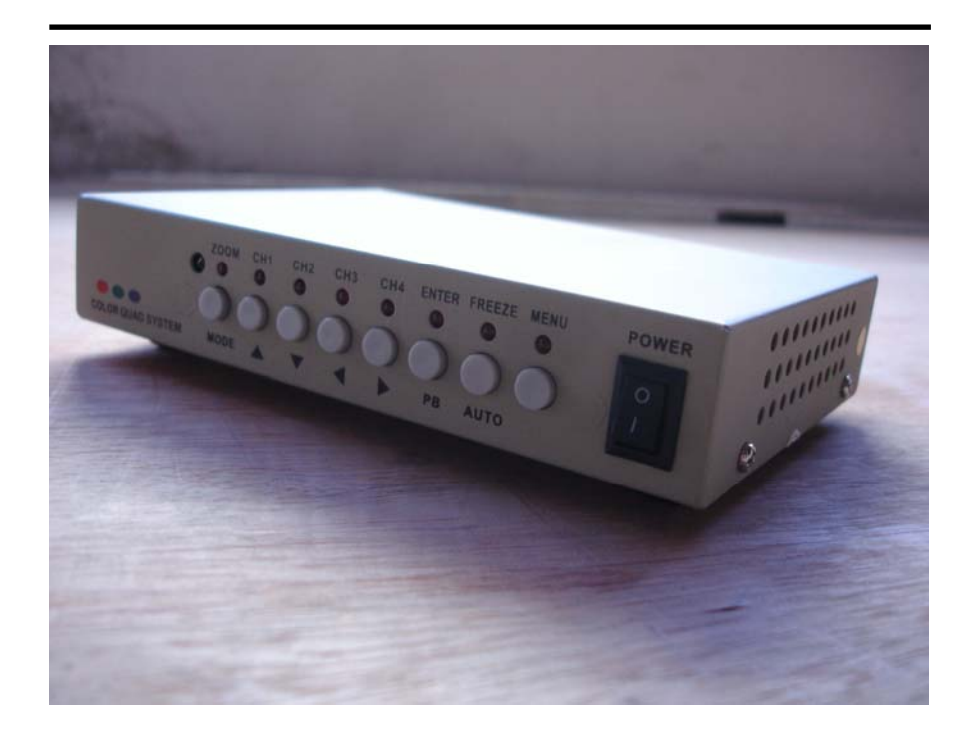

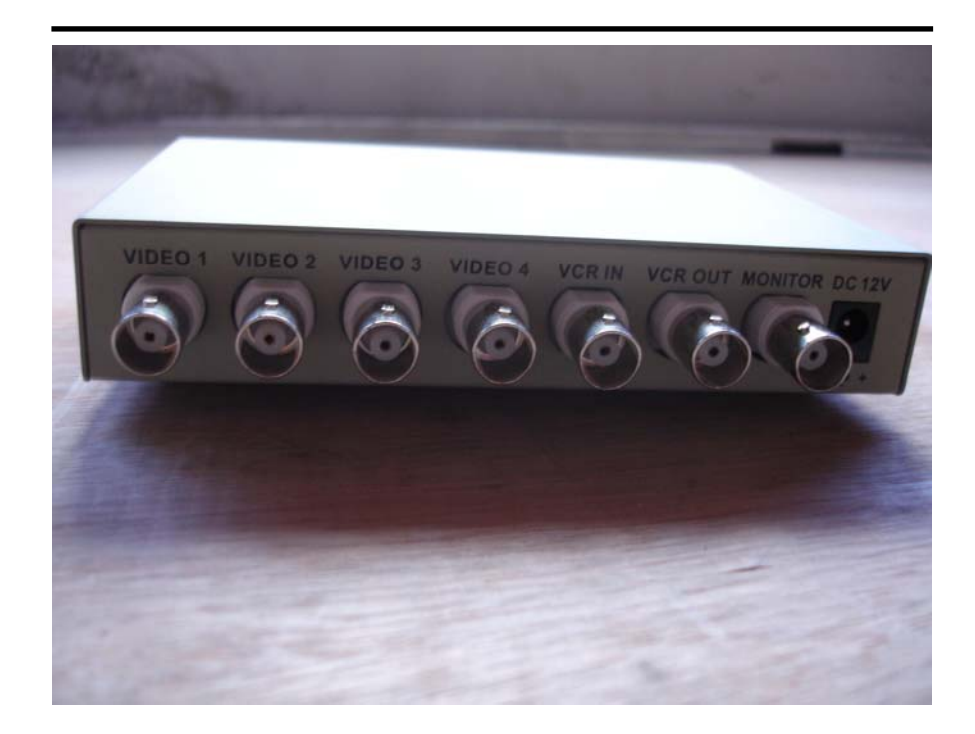

### **System Features**

- Connects up to 4 Video Camera Adjustable Brightness, Contrast, Saturation, Hue and Sharpness
- High Resolution 720X480 60Hz for NTSC 720X576 50Hz for PAL
- Various Display Mode QUAD Split Mode Full Screen Mode PIP Screen Mode 1 PIP Screen Mode 2 PIP Screen Mode Auto Sequence Mode
- High Performance Freeze Function Flicker Free Image Captured
- High Performance Zoom Function Selectable Zoom Area
- Various Overlay Information Camera Title Real Time and Date Alarm/Loss/Motion Message
- Provide Various Event Input Video Loss Detection Motion Detection 60 Event Report Built-in Buzzer

#### Power Jack Connection

DC 12V/2A, 2.1mm Jack, Center is positive.

#### Key Definition

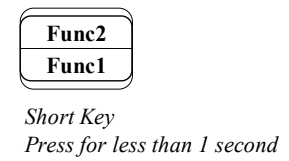

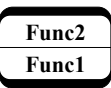

Long Key Press for more than 1 seconds

Invoke SETUP Menu

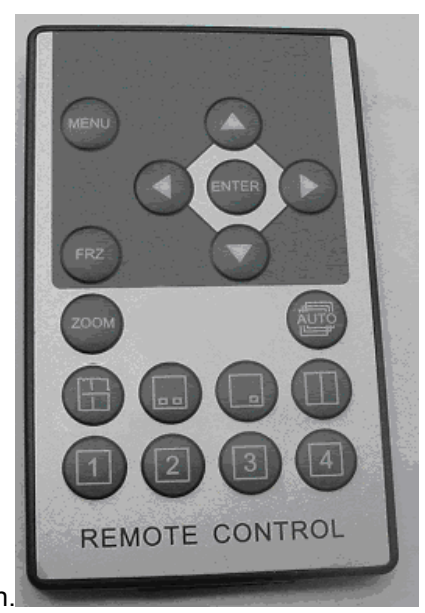

Reference Setup Menu Operation.

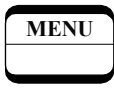

Setup menu

#### Invoke FREEZE Function

All channel images enter freeze status when freeze function is invoked. Zoom function can be invoked while freeze function is running.

| AUTO   | AUTO   |
|--------|--------|
| FREEZE | FREEZE |
| Invoke | Exit   |

#### Invoke AUTO SEQUENCE Function

AUTO key invokes auto sequence display mode.

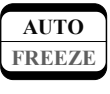

Auto sequence

#### Change DISPLAY Mode

The display modes are circulated as QUAD, PIP1 and PIP2 with pressing each MODE key.

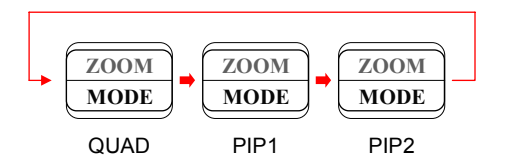

#### Select full screen for PIP1 and PIP2 display mode

The first long channel key for PIP1 and PIP2 mode defines out picture channel and the second, third and forth long key define in picture channel.

|                                          |   |   | Н        |              |             |         | H |          |              |             | ₽       | H |   |  |   |   | н |
|------------------------------------------|---|---|----------|--------------|-------------|---------|---|----------|--------------|-------------|---------|---|---|--|---|---|---|
|                                          | ▼ | ◀ |          | -            | ▼           | ◀       |   | -        |              | ▼           | ◀       |   | - |  | ▼ | ◀ |   |
| Out picture In picture channel channel 1 |   |   | lr<br>cł | n pie<br>nan | ctur<br>nel | re<br>2 |   | lr<br>cł | n pio<br>nan | ctur<br>nel | re<br>3 |   |   |  |   |   |   |

#### Invoke 2X ZOOM Function

A zoomed area can be moved by pressing 4 arrow keys anytime when zoom function is invoked. Freeze function can be executed while zoom function is running.

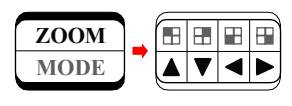

Invoke

Exit

#### Select SINGLE SCREEN CAMERA

4 channel keys select camera to be display as full screen.

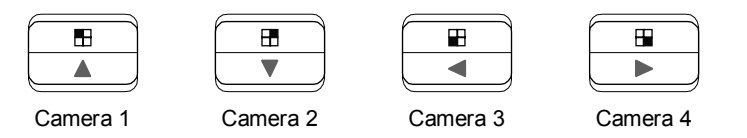

#### Select PAL/NTSC SYSTEM

System can be defined by pressing each channel key when the power switch is turn on.

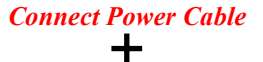

\_

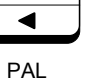

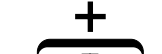

**Connect Power Cable** 

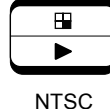

## **Setup Menu Operation**

The system provides GUI setup screen. Each menu screen is separated into three parts. Screen title is displayed in upper region and menu items are located in middle of screen. The key function is described in lower region.

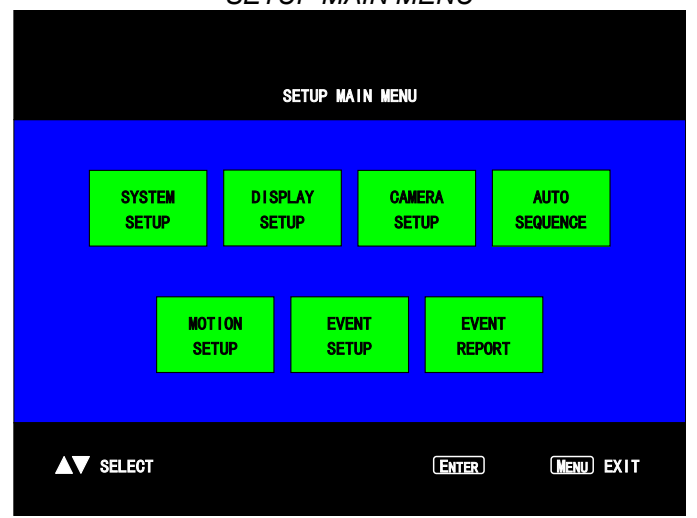

SETUP MAIN MENU

#### <section-header>SYSTEM SETUP MENU SYSTEM SETUP MEMERICAN MEMERICAN SYSTEM SETUP MEMERICAN SYSTEM SETUP SELECT SYSTEM SETUP MEMERICAN SYSTEM SETUP SELECT SYSTEM SETUP SYSTEM SETUP SETUP SETUP SETUP SETUP SETUP STATION SETUP

#### FACTORY RESET MENU

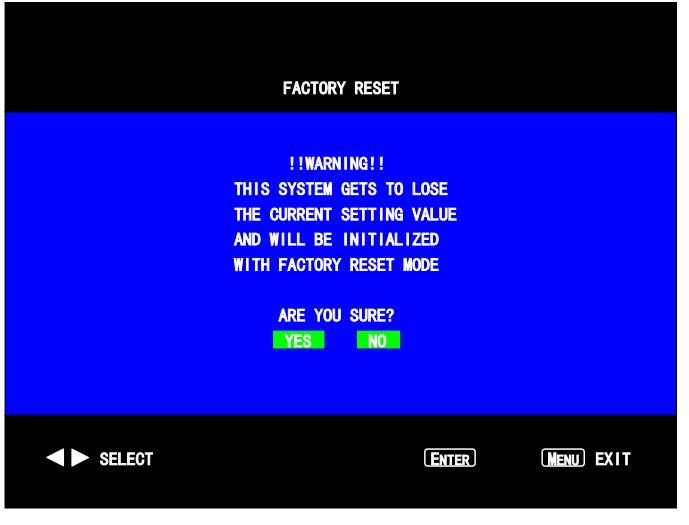

#### DISPLAY SETUP MENU

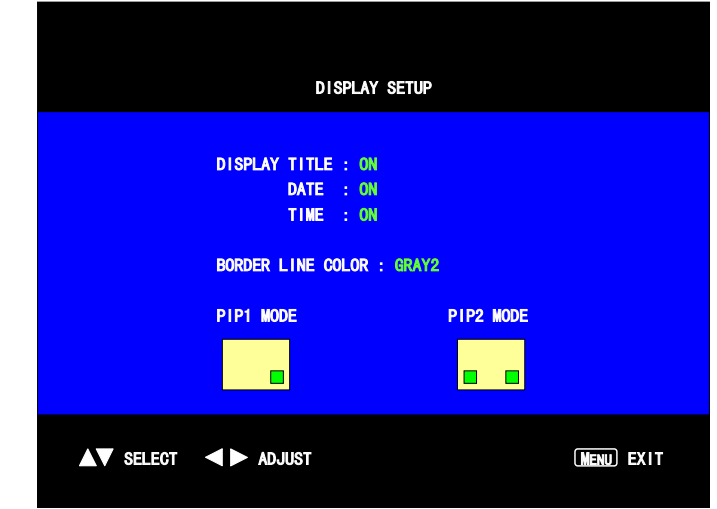

#### CAMERA SETUP MENU

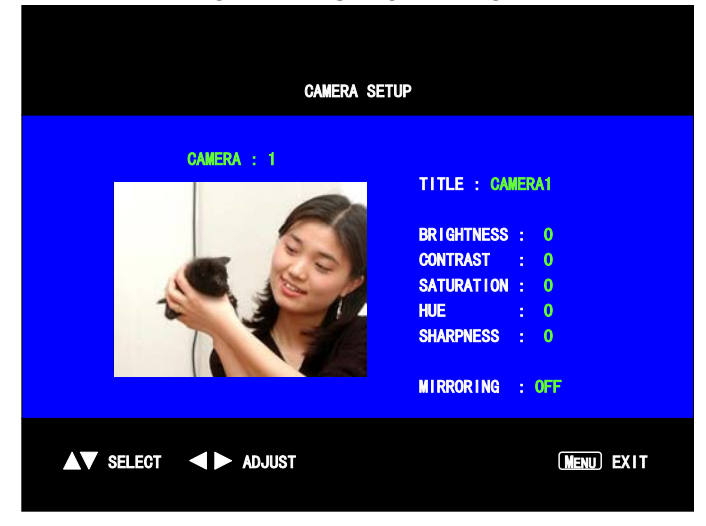

| AUTO SEQUENCE SETUP MENU |             |  |  |  |  |  |  |
|--------------------------|-------------|--|--|--|--|--|--|
|                          |             |  |  |  |  |  |  |
| AUTO SEQUENCE DAELL TIME |             |  |  |  |  |  |  |
| PAGE A QUAD : 3 SEC      |             |  |  |  |  |  |  |
| CRMERA1: 3 SEC           |             |  |  |  |  |  |  |
| CAMERA2: 3 SEC           |             |  |  |  |  |  |  |
| CAMERA3 : 3 SEC          |             |  |  |  |  |  |  |
| CAMERA4 : 3 SEC          |             |  |  |  |  |  |  |
|                          |             |  |  |  |  |  |  |
|                          |             |  |  |  |  |  |  |
|                          |             |  |  |  |  |  |  |
|                          |             |  |  |  |  |  |  |
|                          |             |  |  |  |  |  |  |
|                          |             |  |  |  |  |  |  |
| AV SELECT ADJUST         | MERII) EXIT |  |  |  |  |  |  |

MOTION SETUP MENU

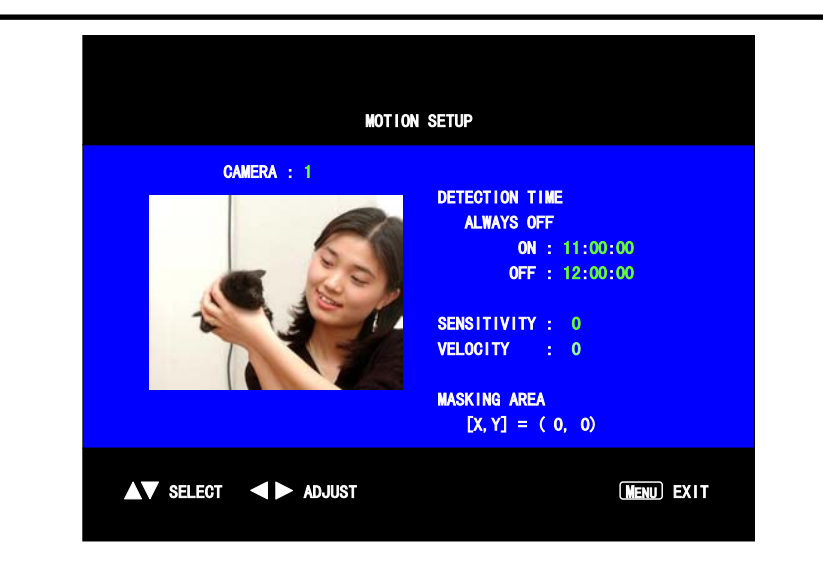

| EVENT SETUP MENU                                       |               |       |        |          |     |     |               |
|--------------------------------------------------------|---------------|-------|--------|----------|-----|-----|---------------|
|                                                        |               |       |        |          |     |     |               |
|                                                        | 10            | UE)   | NEC SI | ant s    |     |     |               |
| BUZZ                                                   | er/report ? c | XCIN' | IROL   |          |     |     |               |
|                                                        | CHANNEL       | 1     | 2      | 3        | 4   |     |               |
|                                                        | ALARM         |       |        |          |     |     |               |
|                                                        | LOSS          |       |        |          |     |     |               |
|                                                        | MOTION        |       |        |          |     |     |               |
| BUZZER HOLD TIME : 05 SEC<br>REPORT HOLD TIME : 60 SEC |               |       |        |          |     |     |               |
|                                                        | СТ            |       | E      | 2 11 2 2 | ENI | BIE | TABEL DESTRIC |

EVENT REPORT

#### EVENT REPORT

#### 1 OF 6 PAGE

| ND | YY-MM-ID | HHM:SS   | СН | EMENT  |
|----|----------|----------|----|--------|
| 1  | 04-07-30 | 16:56:0B | 1  | LOSS   |
| 2  | 04-07-30 | 16:56:0B | 2  | ALARM  |
| 3  | 04-07-30 | 16:56:08 | 3  | MULTON |
| 4  | 04-07-30 | 16:56:08 | 4  | LOSS   |

PTGE